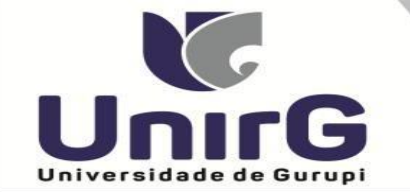

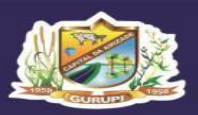

## EDITAL Nº 19/23

## CONVOCAÇÃO PARA MATRÍCULA

### PROCESSO SELETIVO DIGITAL 2023/1 AMPLA CONCORRÊNCIA, COTA ESCOLA PÚBLICA e ENEM <u>GRUPO 1 e GRUPO 2</u>

A Presidente da Comissão Permanente de Processo Seletivo da Universidade de Gurupi - Unirg, no uso de suas atribuições legais, considerando os itens nºs 7 e 8 do Edital nº 126/2022, CONVOCA os candidatos relacionados abaixo, com situação de APROVADO (A), das avaliações que ocorreram no dia **31 de Janeiro 2023,** como também quinta chamada dos **APROVADOS EM LISTA DE ESPERA do Edital n. 139/22** para realização da matrícula conforme descrição a seguir:

- DIAS 02 e 03 Fevereiro de 2023 a partir das 10:00 para todas as categorias (vagas: Ampla Concorrência e Cota Escola Pública) dos cursos do GRUPO 01: Administração, Ciências Contábeis, Engenharia Civil e Pedagogia.
- DIAS 02 e 03 Fevereiro de 2023 a partir das 10:00 para todas as categorias (vagas: Ampla Concorrência e Enem) dos cursos do GRUPO 02:
   Direito Matutino, Enfermagem, Farmácia, Psicologia e Odontologia.
- As matriculas da QUINTA CHAMADA serão efetuadas entre os dias 02 e 03 Fevereiro de 2023 para a categoria ampla concorrência dos cursos do GRUPO 02. Direito Noturno.
- Os candidatos convocados/aprovados deverão anexar todos os documentos descritos no Anexo I deste Edital e realizar a matrícula seguindo os procedimentos descritos no anexo I deste edital.

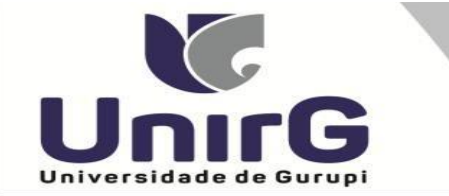

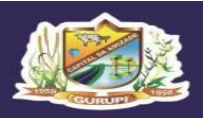

|          | ADMINISTRAÇÃO – APROVADO AMPLA CONCORRÊNCIA |           |                     |              |  |
|----------|---------------------------------------------|-----------|---------------------|--------------|--|
| CLASSIF. | CANDIDATO (A)                               | INSCRIÇÃO | PONTUAÇÃO<br>OBTIDA | SITUAÇÃO     |  |
| 1°       | MARIANNY STEFANY FERREIRA                   | 35316     | 14,00               | APROVADO (A) |  |
| 2°       | ISAISON FERREIRA RODRIGUES                  | 35319     | 6,00                | APROVADO (A) |  |

|          | CIÊNCIAS CONTÁBEIS – APROVADA AMPLA CONCORRÊNCIA |            |                     |              |  |  |
|----------|--------------------------------------------------|------------|---------------------|--------------|--|--|
| CLASSIF. | CANDIDATO (A)                                    | INSCRIÇÃO  | PONTUAÇÃO<br>OBTIDA | SITUAÇÃO     |  |  |
| 1°       | ISABELLA TRIERS DE AMORIM                        | 35334      | 12,00               | APROVADO (A) |  |  |
|          | CIÊNCIAS CONTÁBEIS – APR                         | OVADA COTA | A DE ESCOLA I       | PÚBLICA      |  |  |
| CLASSIF. | CANDIDATO (A)                                    | INSCRIÇÃO  | PONTUAÇÃO<br>OBTIDA | SITUAÇÃO     |  |  |
| 1°       | STHEPHANY OLIVEIRA BASTOS                        | 35312      | 16.00               | APROVADO (A) |  |  |

|          | ENGENHARIA CIVIL – APROVADO AMPLA CONCORRÊNCIA |            |                     |              |  |
|----------|------------------------------------------------|------------|---------------------|--------------|--|
| CLASSIF. | CANDIDATO (A)                                  | INSCRIÇÃO  | PONTUAÇÃO<br>OBTIDA | SITUAÇÃO     |  |
| 1°       | LUÍS HENRIQUE DA SILVA ALVES                   | 35314      | 16,00               | APROVADO (A) |  |
|          | ENGENHARIA CIVIL – APR                         | OVADA COTA | DE ESCOLA P         | ÚBLICA       |  |
| CLASSIF. | CANDIDATO (A)                                  | INSCRIÇÃO  | PONTUAÇÃO<br>OBTIDA | SITUAÇÃO     |  |
| 1°       | MICAELLY TALYTA CARDOSO PEREIRA                | 35323      | 12,00               | APROVADO (A) |  |

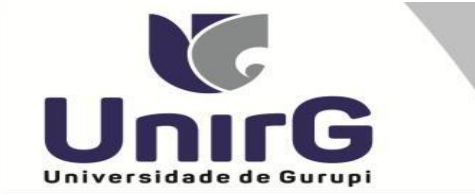

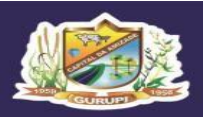

| PEDAGOGIA – APROVADA AMPLA CONCORRÊNCIA |                        |           |                     | IA           |
|-----------------------------------------|------------------------|-----------|---------------------|--------------|
| CLASSIF.                                | CANDIDATO (A)          | INSCRIÇÃO | PONTUAÇÃO<br>OBTIDA | SITUAÇÃO     |
| 1°                                      | JOSIANE MALUHERE JAVAÉ | 35097     | 14,00               | APROVADO (A) |

#### **CURSOS DO GRUPO 2:**

#### Direito Matutino, Enfermagem, Farmácia, Psicologia Odontologia

|          | DIREITO MATUTINO – APROVADOS AMPLA CONCORRÊNCIA |            |                     |              |
|----------|-------------------------------------------------|------------|---------------------|--------------|
| CLASSIF. | CANDIDATO (A)                                   | INSCRIÇÃO  | PONTUAÇÃO<br>OBTIDA | SITUAÇÃO     |
| 1°       | MARIA VITÓRIA SILVA                             | 35329      | 18,00               | APROVADO (A) |
| 2°       | PEDRO PAULO GAMA ROCHA                          | 35318      | 16,00               | APROVADO (A) |
| 3°       | LETÍCIA PEREIRA DA SILVA LEITE                  | 34225      | 16,00               | APROVADO (A) |
| 4°       | FELIPE BERQUO MOREIRA                           | 35327      | 12,00               | APROVADO (A) |
| 5°       | CHARLEANE SILVA CONCEIÇÃO                       | 35313      | 10,00               | APROVADO (A) |
| 6°       | MAYARA SILVA DE OLIVEIRA                        | 35325      | 8,00                | APROVADO (A) |
|          | DIREITO MATUTINO                                | – APROVADO | OS COTA ENEM        | 1            |
| CLASSIF. | CANDIDATO (A)                                   | INSCRIÇÃO  | PONTUAÇÃO<br>OBTIDA | SITUAÇÃO     |
| 1°       | BEATRIZ SOUSA DA COSTA                          | 35328      | 465,72              | APROVADO (A) |

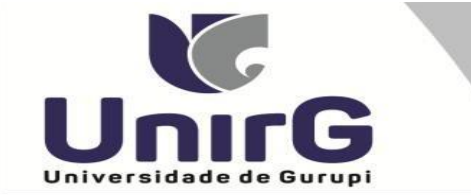

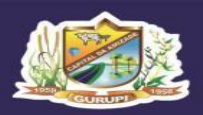

|          | ENFERMAGEM – APROVADA AMPLA CONCORRÊNCIA |           |                     |              |
|----------|------------------------------------------|-----------|---------------------|--------------|
| CLASSIF. | CANDIDATO (A)                            | INSCRIÇÃO | PONTUAÇÃO<br>OBTIDA | SITUAÇÃO     |
| 1°       | SAMIRIS VITÓRIA CARMARGO                 | 35308     | 16,00               | APROVADO (A) |
| 2°       | THALITA SOUZA CINTRA                     | 35307     | 14,00               | APROVADO (A) |

|          | FARMÁCIA – APROVA | ADO AMPLA C | ONCORRÊNCI          | A            |
|----------|-------------------|-------------|---------------------|--------------|
| CLASSIF. | CANDIDATO (A)     | INSCRIÇÃO   | PONTUAÇÃO<br>OBTIDA | SITUAÇÃO     |
| 1°       | ESDRAS MACHADO    | 35309       | 16,00               | APROVADO (A) |

|          | PSICOLOGIA – APROVADA AMPLA CONCORRÊNCIA |           |                     |              |  |
|----------|------------------------------------------|-----------|---------------------|--------------|--|
| CLASSIF. | CANDIDATO (A)                            | INSCRIÇÃO | PONTUAÇÃO<br>OBTIDA | SITUAÇÃO     |  |
| 1°       | JADE VITTI GOMES ROCHA                   | 35306     | 16,00               | APROVADO (A) |  |

| ODONTOGIA – APROVADA COTA ENEM |                       |           |                     |              |
|--------------------------------|-----------------------|-----------|---------------------|--------------|
| CLASSIF.                       | CANDIDATO (A)         | INSCRIÇÃO | PONTUAÇÃO<br>OBTIDA | SITUAÇÃO     |
| 1°                             | KAUÊ LOUZEIRO WILLERS | 35315     | 541,96              | APROVADO (A) |

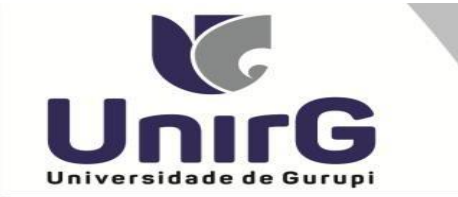

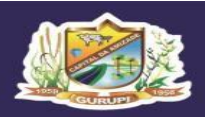

Campus I: Av. Antônio Nunes da Silva nº 2195, Pq. das Acácias. (63) 3612-7500 Campus II: Av. Rio de Janeiro nº 1585 , Centro. (63) 3612-7600 Centro Administrativo: Av. Pará, qd. 20, It. 01 nº 2432 - Engenheiro Waldir Lins II. (63) 3612-7527

# <u>CONVOCAÇÃO QUINTA CHAMADA DOS APROVADOS NO CURSO DO GRUPO 2</u> <u>DO EDITAL N. 139/22</u>

|          | DIREITO NOTURNO – APROVADOS AMPLA CONCORRÊNCIA |           |                     |              |
|----------|------------------------------------------------|-----------|---------------------|--------------|
| CLASSIF. | CANDIDATO (A)                                  | INSCRIÇÃO | PONTUAÇÃO<br>OBTIDA | SITUAÇÃO     |
| 1°       | ANA VITÓRIA PELLENZ FLORIANO                   | 34196     | 16,00               | APROVADO (A) |
| 2°       | RENATA ALVES MARINHO                           | 34176     | 16,00               | APROVADO (A) |
| 3°       | TAIS DIAS REZENDE                              | 34096     | 16,00               | APROVADO (A) |

Comissão Permanente de Processo Seletivo, 01 de Fevereiro de 2023

**Prof<sup>a</sup>. Dra. Rise Consolação Iuata Costa** Pró-Reitora de Graduação da Universidade de Gurupi - UnirG Presidente da Comissão Permanente de Processo Seletivo Decreto Municipal nº 1.186/2020

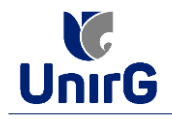

### DO PROCEDIMENTO DE MATRÍCULA INICIAL PARA OS CANDIDATOS APROVADOS

### PREPARAÇÃO DOS DOCUMENTOS

**I. IMPRIMIR E PREENCHER** os formulários, disponíveis no site da Universidade de Gurupi – UnirG, no link <u>http://www.unirg.edu.br/aluno/secretaria-virtual/</u> na aba **MATRÍCULA DE CALOUROS E PEDIDO DE VAGAS**:

- Formulários para Preenchimento
- Termo de Adesão Contratual
- Declaração de inexistência de vínculo em outro curso de graduação em instituição pública
- Declaração de autenticidade de documentos
- Ficha de Atividades Práticas (Somente candidatos do curso de Medicina)

**II. DIGITALIZAR** todos os documentos abaixo relacionados (frente e verso), segundo o Edital do respectivo Processo Seletivo, de forma legível, preferencialmente na escala de cor cinza em formato PDF.

| <br>Rol de Documentos                                                               |
|-------------------------------------------------------------------------------------|
| 1 - Certidão de Nascimento/Casamento                                                |
| 2 - Cédula de Identidade / Registro Geral                                           |
| 3 - CPF- Cadastro de Pessoa Física                                                  |
| 4 - Comprovante de Residência                                                       |
| 5 - Certificado de Conclusão do Ensino Médio                                        |
| 5 - Certidão de Conclusão do Ensino Médio <sup>1</sup>                              |
| 6 - Histórico Escolar de Ensino Médio                                               |
| 7 - Título de Eleitor ( <b>maiores de 18 anos</b> )                                 |
| 8 - Carteira de Reservista / Certificado de Dispensa de Incorporação (maiores de 18 |
| anos do sexo masculino)                                                             |
| 16 - Comprovante de Votação / Certidão de Quitação Eleitoral (maiores de 18 anos)   |
| 9 - Ficha de Atividades Práticas (Somente Candidatos do Curso de Medicina)          |
| 10 - Foto 3x4 (Somente Candidatos do Curso de Medicina)                             |
| 11 - Cartão de Vacina ( <b>Somente Candidatos do Curso de Medicina</b> )            |
| 12 - Termo de Adesão Contratual                                                     |
| 13 - Declaração de inexistência de vínculo com outra Instituição Pública            |
| 14 - Declaração de Autenticidade de Documentos                                      |
| 15 - Responsável Legal - RG e CPF (somente menores de idade)                        |
|                                                                                     |

#### Importante

<sup>1</sup> - Caso o candidato ainda não tenha recebido da unidade escolar o **CERTIFICADO DO ENSINO MÉDIO**, deverá postar em seu lugar a Certidão de conclusão de curso, emitida no máximo 30 (trinta dias) antecedentes a matrícula.

<sup>2</sup> - Caso o candidato não possua um dos documentos exigidos para matrícula, ele retirará na página da IES, o "TERMO DE COMPROMISSO – PENDÊNCIA DE DOCUMENTAÇÃO" no mesmo link dos demais formulários, preencherá e postará no campo dos documentos que não possua, lembrando que é obrigatório a apresentação de ao menos um documento de integralização do Ensino Médio.

## **ENCAMINHAR DOCUMENTOS PARA ANÁLISE**

**III.** O candidato deve **Acessar** a Plataforma SEI (sei.unirg.edu.br), fazer o login, utilizando seu número de CPF como usuário (username) e também seu número de CPF como senha (password).

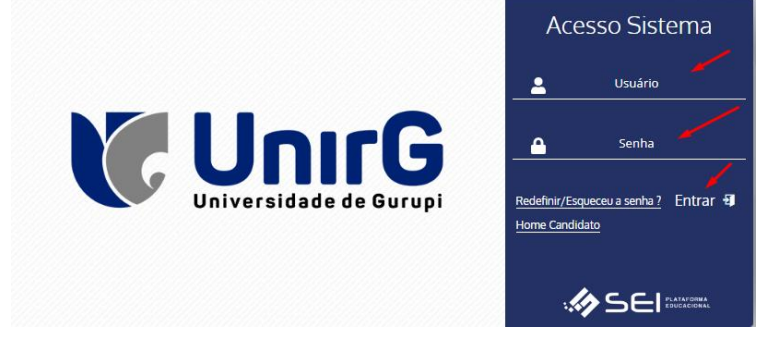

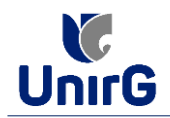

Exemplo: ► CPF: 000.000.000-00

Usuário: 0000000000 Senha: 00000000000

**IV.** Ao realizar o Login, a primeira tela apresenta o **REQUERIMENTO DE MATRÍCULA**. Faça uma leitura, e em seguida clique em aceitar. Lembrando que os dados pessoais são um reflexo do que foi preenchido no momento em que se inscreveu no processo seletivo, caso algum dado esteja divergente, não se preocupe, posteriormente quando em posse de sua documentação será realizado a correção.

| epen Omrime<br>States<br>New (control) |                    | no próximo servestre o se declatines contransco<br>hoque de horán serio, impresentario esta impresentario<br>contrato de Prestação de Serviços Educacionais<br>minimo de restalos para e materioria não poderá<br>pelo Coordenador do Curso e que o requeirmeto<br>previamente autorizada pelo Coordenador do Curso<br>previamente autorizada pelo Coordenador do Curso<br>Assimutor | para e la cadencia conversado<br>por mim e que aquelas que es<br>ladas. Declaro também que es<br>la instituição. Declaro ainda qu<br>er inferior a 16(dezesseis) salu<br>e mátricula em disciplina com<br>so no qual pretendo cursar a di<br>Gurup/TO, 09 de novem<br>a do(a) Acadêmico(a): | Ver dar op, essol ciente de que consine-<br>iverem com avanço de pré-requisito ou<br>ou ciente e de acordo com os termos de<br>tenho conhecimento de que o número<br>quando houver decisão fundamentada<br>umo/curso diferente do meu, deverá ser<br>bro de 2022 | д   |
|----------------------------------------|--------------------|----------------------------------------------------------------------------------------------------|----------------------------------------------------------------------------------------------------|----------------------------------------------------------------------------------------------------|-----|
|                                        |                    | Código Nome Disciplina                                                                                                    | C.H                                                                                                    | Turma                                                                                                    |     |
|                                        |                    | 63011101 ESTUDOS SOCIDANTROPOLÓGICOS                                                                                                    | 60                                                                                                    | ADM-NOT/1-M8                                                                                                    | 100 |
|                                        | 1                  | 63011099 INTRODUÇÃO A CONTABILIDADE                                                                                                    | 60                                                                                                    | ADM-NOT/1-M8                                                                                                    |     |
|                                        |                    | 63011100 LEITURA E INTERPRETAÇÃO DE TEX                                                                                                    | CTOS 60                                                                                                    | ADM-NOT/1-M8                                                                                                    |     |
|                                        |                    | 63011098 TEORIA DA ADMINISTRAÇÃO                                                                                                    | 60                                                                                                    | ADM-NOT/1-M8                                                                                                    |     |
|                                        |                    | • SAIR DO :                                                                                                    | SISTEMA                                                                                                    |                                                                                                    |     |
|                                        | Atridade Consision |                                                                                                    |                                                                                                    |                                                                                                    |     |

Em alguns casos raros, o sistema antes de redirecionar para a tela Requerimento de Matrícula exposta acima, solicitará que revise seus dados pessoais, requisitando que se corrija alguma informação que não conste, tal como Endereço ou número de telefone.

**V.** Ao Aceitar o Requerimento de Matrículas, aparecerá a tela informando sobre a Documentação a ser entregue, deve-se então clicar em **ENTREGAR DOCUMENTO**.

| Tela Inicial   | www.unirg.edu.br                                                                                                    | ~   |
|----------------|----------------------------------------------------------------------------------------------------|-----|
| Atalhos (crr+) | Prezade(a) Vinicius Barros Bertonssin,<br>Costa em nosso sistema pendências de documentos em sua matrícula, clique no menu de documentação de matrícula e verifique suas pendências.<br>Documento:<br>13 - Declaração de inexistência de vínculo com outra Instituição Pública<br>14 - Declaração de Autenticidade de Documentos<br>14 - Declaração de Autenticidade de Documentos<br>14 - Declaração de Autenticidade de Documentos<br>14 - Declaração de Autenticidade de Documentos<br>15 - Córtidão de Dessoa Frisica<br>16 - Conclusão de Dession Médio<br>16 - Cortidão de Conclusão de Ensino Médio<br>16 - Histórico Escolar de Ensino Médio | 100 |
|                | Atividade Complementar (0.0% de 240h)                                                                                                    |     |

**VI.** O sistema te redirecionará para tela **DOCUMENTOS ENTREGUES** onde deverá realizar-se o upload /anexar individualmente os documento solicitados<sup>1</sup>. Lembrado que os documentos que possuem frente e verso, devem ser digitalizados no mesmo arquivo. Ao realizar o upload de todos os documentos, deve-se clicar no ícone **GRAVAR.** 

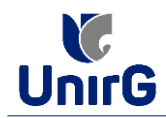

| 12 - Termo de Adesão Contratual                                          | • | <b>N 1</b>    |
|--------------------------------------------------------------------------|---|---------------|
| 13 - Declaração de inexistência de vínculo com outra Instituição Pública | ۰ | 🛃             |
| 14 - Declaração de Autenticidade de Documentos                           | ۰ | <b>2</b>      |
| 16 - Comprovante de Votação / Certidão de Quitação Eleitoral             | • |               |
| 1 - Certidão de Nascimento/Casamento                                     | • | 🕹 🛩           |
| 2 - Cédula de Identidade / Registro Geral                                | • | <u>مەرىكە</u> |
| 3 - CPF- Cadastro de Pessoa Física                                       | • | 2             |
| 4 - Comprovante de Residência                                            | • | 🗻 🛩           |
| 5 - Certidão de Conclusão do Ensino Médio                                | • | <b>*</b>      |
| 5 - Certificado de Conclusão do Ensino Médio                             | • | 2             |
| 6 - Histórico Escolar de Ensino Médio                                    | • | <b>2</b>      |
| 7 - Título de Eleitor                                                    | • | <b>2</b>      |
| 8 - Carteira de Reservista / Certificado de Dispensa de Incorporação     | • | 2             |
| Registro Nacional de Estrangeiro - RNE                                   | • |               |
| Requerimento da 1ª Matrícula Assinado                                    | • |               |
| Termo de Compromisso - Pendência de Documentos                           | • |               |

OBSERVAÇÃO <sup>1</sup>

 O próprio sistema nos termos do edital do processo seletivo ao qual está vinculado, classifica quais documentos deve entregar de acordo com o seu curso, idade, forma de ingresso e sexo.

VII. Após gravar, o sistema apresentará o símbolo 4, que indica que o documento foi postado com sucesso, e seguiu para ser analisado pelo funcionário da Instituição, podendo ser Aprovado ou

Rejeitado.

| Documentos Entregues               |                                       |                 |        |                              |              |                   |                |
|------------------------------------|---------------------------------------|-----------------|--------|------------------------------|--------------|-------------------|----------------|
| Entregue                           | Penc                                  | dente           |        | Pendente Aprovação           |              | Documento R       | lejeitado      |
| ~                                  |                                       | •               |        | Δ                            |              | 0                 |                |
| TIPO DO                            | CUMENTO                               | DATA DE ENTREGA | ENTREC | imento Pendente de Aprovação | ARQUIVO FREM | ITE ARQUIVO VERSO | ARQUIVO ASSINA |
| 12 - Termo de A                    | desão Contratual                      | 09/11/2022      | 4      |                              | 2 🕹 🛍        |                   |                |
| 13 - Declaração de inexistência de | rínculo com outra Instituição Pública | 09/11/2022      | Δ      |                              | 1            |                   |                |
| 14 - Declaração de Aute            | nticidade de Documentos               | 09/11/2022      | Δ      |                              | 2 🕹 💼        |                   |                |
| 16 - Comprovante de Votação        | / Certidão de Quitação Eleitoral      |                 | •      |                              |              |                   |                |
| 1 - Certidão de Nas                | cimento/Casamento                     | 09/11/2022      | Δ      |                              | 1            |                   |                |
| 2 - Cédula de Identi               | dade / Registro Geral                 | 09/11/2022      | Δ      |                              | 1            |                   |                |
| 3 - CPF- Cadastr                   | o de Pessoa Física                    | 09/11/2022      | Δ      |                              | ± ± 💼        |                   |                |
| 4 - Comprovan                      | te de Residência                      | 09/11/2022      | Δ      |                              | 🕹 🕹 💼        |                   |                |
| 5. Cortidão do Conc                | ueão do Eneino Módio                  | 00/44/2022      | ۸      |                              |              |                   |                |

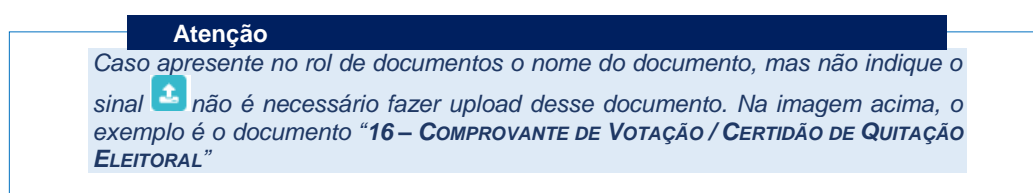

## FINALIZANDO A MATRÍCULA

VIII. Transcorrido lapso temporal - geralmente superior a 06 (horas) úteis após postagem dos documentos – o candidato terá a resposta se sua **MATRÍCULA** fora **DEFERIDA** ou **INDEFERIDA**.

#### a) MATRÍCULA DEFERIDA

► O Candidato Acessará a Plataforma SEI-Otimize, no item **FINANCEIRO** – sub item **FINANCEIRO** 

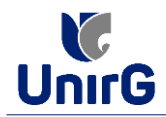

| A<br>Tela Inicial              | <b>ات</b><br>بلد | Declaraçã<br>Financeire | o Anual de i          | Quitação de  | e Débitos       | T/1-M8 -   | Ativa        |                |          |               |          |      |       |               |                                      |              |                |        |        |     |
|--------------------------------|------------------|-------------------------|-----------------------|--------------|-----------------|------------|--------------|----------------|----------|---------------|----------|------|-------|---------------|--------------------------------------|--------------|----------------|--------|--------|-----|
| i<br>Informações<br>Acadêmicas | -<br>-<br>       | Negociaçã<br>Meus Con   | io Conta Re<br>tratos | iceber       |                 |            |              |                |          |               |          |      | 2022/ | )             |                                      |              |                |        |        |     |
| esos Acadêmicos                |                  | ŵ Mir                   | nhas Discip           | plinas 202   | 2/2 ¥           |            |              |                |          |               | 01       | EC ^ |       | Lo Calendário |                                      |              |                |        |        | μ,  |
| \$                             |                  |                         |                       |              | Matriz N        | äo Integra | alizada (24§ | 00h - 166 cri  | éditos)  |               |          |      |       |               | DUT/22                               |              | NOV/22         |        | DEZ/2  | 2   |
| financeiro                     |                  |                         |                       |              |                 |            |              |                |          |               |          |      |       | D             | s                                    | т            | Q              | Q      | s      | s   |
| •                              |                  | 0                       | 10                    | 20           | 30              | 40         | 50           | 60             | 70       | 80            | 90       | 100  |       | 30            | 31                                   | 01           | 02             | 03     | 04     | 00  |
| iços Un-line                   |                  |                         | Pend                  | lente (2250h | - 150 créditos) | 🔵 Cu       | rsando (240h | - 16 créditos) | Realize  | ada (0h - 0 c | réditos) |      |       | 05            | 07                                   | 68           | 00             | 10     | 11     | 12  |
| de Contatos                    |                  | Eiline a                |                       |              |                 |            |              |                |          |               |          |      |       | 13            | 14                                   | 15           | 16             | 17     | 18     | 19  |
| •                              |                  | Fillea                  | qui sua uisi          | ciplina      |                 |            |              |                |          |               |          |      |       | 20            | 21                                   | 22           | 23             | 24     | 25     | 28  |
| <u>iblicteca</u>               |                  | ADM-N                   | IOT/1-M8              | CONTABI      | LIDADE          |            |              |                |          |               |          |      |       | 27            | 28                                   | 29           | 30             | 01     | 02     | 03  |
| ði<br>hor (milei)              |                  | 19 Per                  | iodo Estud            | do: 01/08/   | 22 à 12/12/     | 22         |              | Cursando       | Freq.: 0 | .0(%)         |          |      |       | Ola           | Selecionado                          |              | Possui Evento  |        | 😑 Feri | obo |
|                                |                  |                         |                       |              |                 |            |              |                |          | *             | 8 0      | à    |       |               |                                      | Event        | os do dia 09/1 | 1/2022 |        |     |
| <u> </u>                       |                  | TEORIA                  | DA ADM                | IINISTRAC    | ÃO              |            |              |                |          |               |          |      |       | LEITURA E I   | 19:15 a 20:05<br>NTERPRETAÇ <i>İ</i> | ÃO DE TEXTOS |                |        |        |     |
|                                |                  | ADM-N                   | IOT/1-M8              |              |                 |            |              |                |          |               |          |      |       | AGR-NOT/      | LEIT_INT_TEXT                        | OS/ADM-CON   | T-ENG.CIV      |        |        |     |
|                                |                  | 19 Peri                 | iodo Estua            | do: 02/08/   | /22 à 13/12,    | /22        |              | Cursando       | Freq.: 0 | .0(%)         |          |      |       |               |                                      |              |                |        |        | 124 |
|                                |                  |                         |                       |              |                 |            |              |                |          | *             | 8        | 2    |       | 0.000000000   | 10.05 2 20.55                        |              |                |        |        |     |

Aparecerá o Item MINHAS CONTAS A PAGAR, listando as contas a pagar em aberto.
 Próximo passo é escolher a forma de pagamento: emissão de boleto ou cartão de crédito

|   | Contas a       | Pagar               |                               |            |                                                               |                | Baixar           | boleto                        |
|---|----------------|---------------------|-------------------------------|------------|---------------------------------------------------------------|----------------|------------------|-------------------------------|
|   | Em Aberto      |                     | V Q CONS                      | SULTAR     |                                                               |                |                  |                               |
|   | ORIGEM         | DATA VENC.          | PARCELA                       | VALOR BASE | DESCONTOS                                                     | VALOR A PAGAR  | VALOR PAGO       | SITUAÇÃO OPÇÕE                |
|   | Matrícula      | 12/11/22            | Matrícula                     | R\$ 517,28 | R\$ 41,38                                                     | R\$ 475,90     | R\$ 0,00         | A Receber 🕜                   |
|   | TOTALIZADORES: |                     | TOTAL VALOR BASE TO<br>517,28 |            | CANCELADO         TOTAL NEGOCIADO           0,00         0,00 |                | TOTAL VALOR PAGO | TOTAL VALOR A PAGAR<br>475,98 |
| - |                |                     |                               |            |                                                               |                |                  |                               |
|   | A Dados Consu  | Iltados com Sucesso |                               |            |                                                               | Recebimento po | or Cartão de C   | rédito                        |
|   |                |                     |                               |            |                                                               |                |                  |                               |

Após a Compensação do valor monetário referente, a matrícula estará EFETIVADA.

|    | Importante                                                                                     |
|----|------------------------------------------------------------------------------------------------|
|    | importante                                                                                     |
|    | <ul> <li>Caso a modalidade de pagamento escolhida for através da emissão de Boleto,</li> </ul> |
| e  | o mesmo apresente a informação como indisponível, basta aquardar transcorrer                   |
| 0  | 2 (duas) horas e tentar novamente. É o tempo da instituição bancária fazer o                   |
| re | eaistro do boleto                                                                              |

#### b) MATRÍCULA INDEFERIDA

Ao acessar o seu usuário na Plataforma SEI-Otimize, o sistema trará a alerta sobre a pendência de documento, informando qual documento e os motivos que fizeram ser rejeitado:

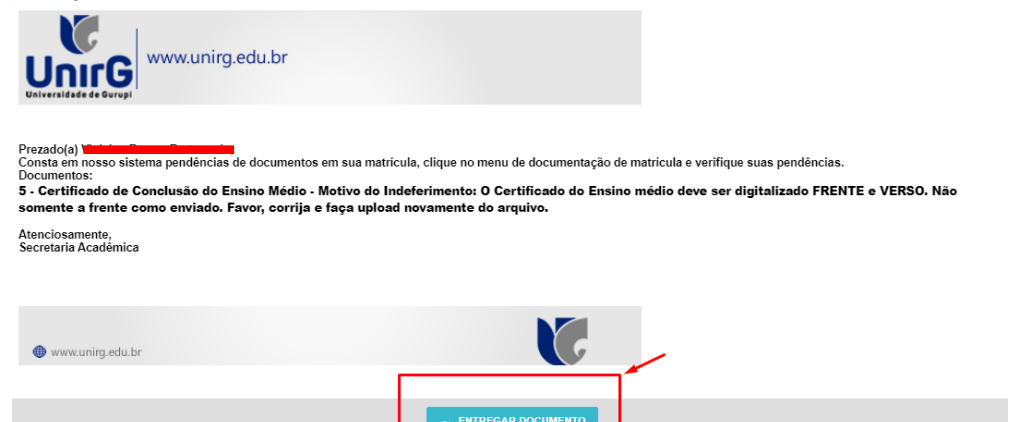

 Ao clicar no item <u>ENTREGAR DOCUMENTO</u>, será redirecionado para o ícone descrito no item V deste tutorial, e após sanar a pendência descrita, realizará upload somente do(s) Documento(s) que rejeitado(s).

| A<br>Tala Inizial     | 14 - Declaração de Autenticidade de<br>Documentos                                                                                                    | 09/11/2022 | ~                                                                                                    |                                                                                                    |   | 2.         | Þ     |
|-----------------------|----------------------------------------------------------------------------------------------------|------------|----------------------------------------------------------------------------------------------------|----------------------------------------------------------------------------------------------------|---|------------|-------|
|                       | 16 - Comprovante de Votação / Certidão de<br>Quitação Eleitoral                                                                                                    |            | ۰                                                                                                    |                                                                                                    |   |            |       |
| Serviços On-line      | 1 - Certidão de Nascimento/Casamento                                                                                                    | 09/11/2022 | ~                                                                                                    |                                                                                                    |   | 2.         | F.    |
| ੴ<br>Atalhos (ctrl+i) | 2 - Cédula de Identidade / Registro Geral                                                                                                    | 09/11/2022 | ~                                                                                                    |                                                                                                    |   | 2.         | E.    |
|                       | 3 - CPF- Cadastro de Pessoa Física                                                                                                    | 09/11/2022 | ~                                                                                                    |                                                                                                    |   | 2.         | E.    |
|                       | 4 - Comprovante de Residência                                                                                                    | 09/11/2022 | ×                                                                                                    |                                                                                                    |   | 4          | E.    |
|                       | 5 - Certidão de Conclusão do Ensino Médio                                                                                                    | 09/11/2022 | ~                                                                                                    |                                                                                                    |   | 2.0        |       |
|                       | 5 - Certificado de Conclusão do Ensino Médio                                                                                                    |            | 0                                                                                                    | O Certificado do Ensino médio deve ser digitalizado FRENTE e VERSO. Não<br>somente a frente como enviado. Favor, corrija e faça upload novamente do<br>arquivo. | 2 |            |       |
|                       | 6 - Histórico Escolar de Ensino Médio                                                                                                    | 09/11/2022 | ~                                                                                                    |                                                                                                    |   | 2 0        | Þ     |
|                       | 7 - Título de Eleitor                                                                                                    | 09/11/2022 | ~                                                                                                    |                                                                                                    |   |            | þ.    |
|                       |                                                                                                    |            |                                                                                                    |                                                                                                    |   |            |       |
|                       | 8 - Carteira de Reservista / Certificado de<br>Dispensa de Incorporação                                                                                                    | 09/11/2022 | ~                                                                                                    |                                                                                                    |   | 2 •        | ¥     |
|                       | 8 - Carteira de Reservista / Certificado de<br>Dispensa de Incorporação<br>Registro Nacional de Estrangeiro - RNE                                                                                               | 09/11/2022 | ~<br>•                                                                                                    |                                                                                                    |   | 4          | •     |
|                       | 8 - Carteira de Reservista / Certificado de<br>Dispensa de Incorporação<br>Registro Nacional de Estrangeiro - RNE<br>Requerimento da 1º Matrícula Assinado                                                      | 09/11/2022 | ~<br>•                                                                                                    |                                                                                                    |   | 4          | •<br> |
|                       | 8 - Carteira de Reservista / Certificado de<br>Dispensa de Incorporação<br>Registro Nacional de Estrangeiro - RNE<br>Requerimento da 1º Matricula Assinado<br>Termo de Compromisso - Pendência de<br>Documento  | 09/11/2022 | <ul> <li>•</li> <li>•</li> <li>•&lt;</li></ul> | ,<br>,                                                                                                    |   | <b>.</b> 4 | •     |
|                       | 8 - Carteira de Reservista / Certificado de<br>Dispensa de incorporação<br>Registro Nacional de Estrangeiro - RNE<br>Requerimento da 1º Matrícula Assinado<br>Termo de Compremisso - Pendência de<br>Documentos | 09/11/2022 | <ul> <li>•</li> <li>•</li> <li>•&lt;</li></ul> |                                                                                                    |   | 2 (        |       |

Caso seja aceito o novo documento, seguirá os trâmites descritos no subitem A) MATRÍCULA DEFERIDA.

**IX.** Caso julgue necessário, acesse ao **VíDEO TUTORIAL** disponível no site da Instituição publicado no link <u>http://www.unirg.edu.br/aluno/secretaria-virtual/</u>, aba Matrícula de Calouros e Pedidos de Vaga.

X. Não é necessário enviar o comprovante de pagamento para a Instituição.

**XI.** Em tempo oportuno, a Instituição solicitará a apresentação da documentação original para fins de efetivação do arquivo digital acadêmico.